## Convertir une image en GIF avec Format Factory

1. Ouvrir Format Factory et sélectionner :

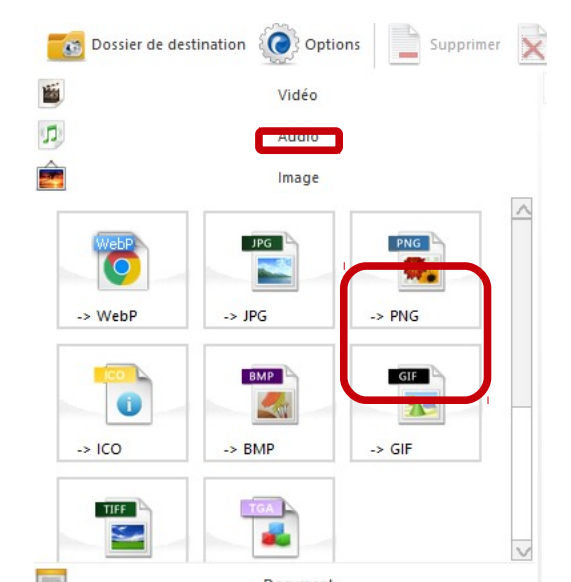

2. Sélectionnez vos photos.

3. Cliquez sur ajouter un fichier.

- 4. Choisir le dossier où seront enregistrées les images au format Gif
- 5. Valider en cliquant sur

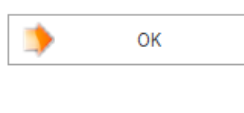

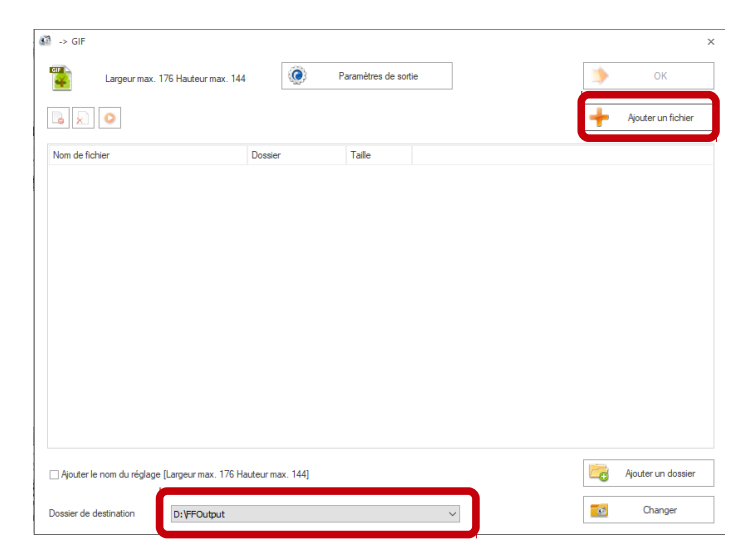

6. Cliquer sur Démarrer :

| FormatFactory 4.0.0            |                       |                 | - 🗆 ×                  |
|--------------------------------|-----------------------|-----------------|------------------------|
| TâCHE HABILLAGE LANGUE AIDE    |                       |                 |                        |
| Cossier de destination Options | imer Effacer la liste | Arrête Démarrer | Picosmos Picture Tools |

7. Une fois le processus achevé, vous pouvez retrouver les images au format Gif dans le dossier de transformation sélectionné précédemment.